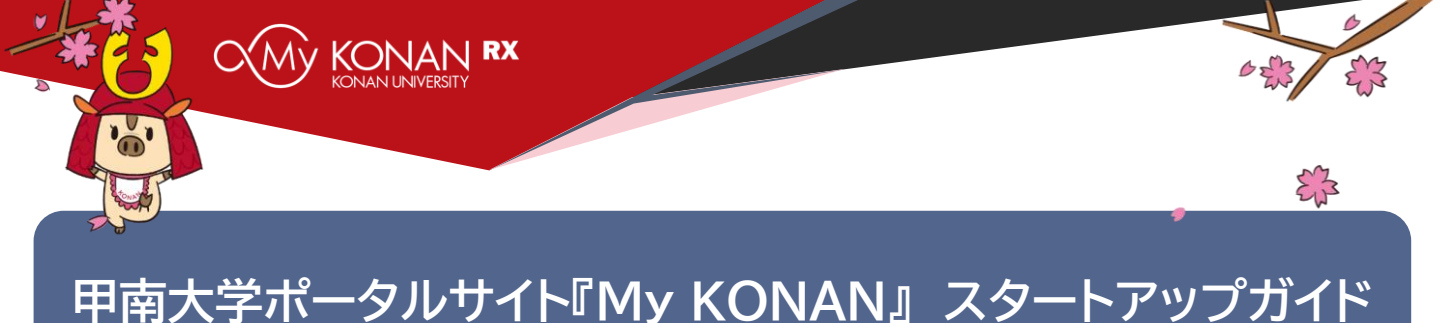

## ☆ My KONANは4月1日(火)から利用可能です

『My KONAN』は、みなさんが大学生活をおくるうえで必要な機能(シラバス、履修登録、時間割照会、課題 提出など)で構成される統合的な学生ポータルサイトです。

サイトでは、休講や補講、試験やレポートなどの情報はもちろん、大学からの連絡や課外活動のお知らせな どを知ることができます。毎日1回は『My KONAN』を開いてください。あなたに有用な情報が届いている ことでしょう。

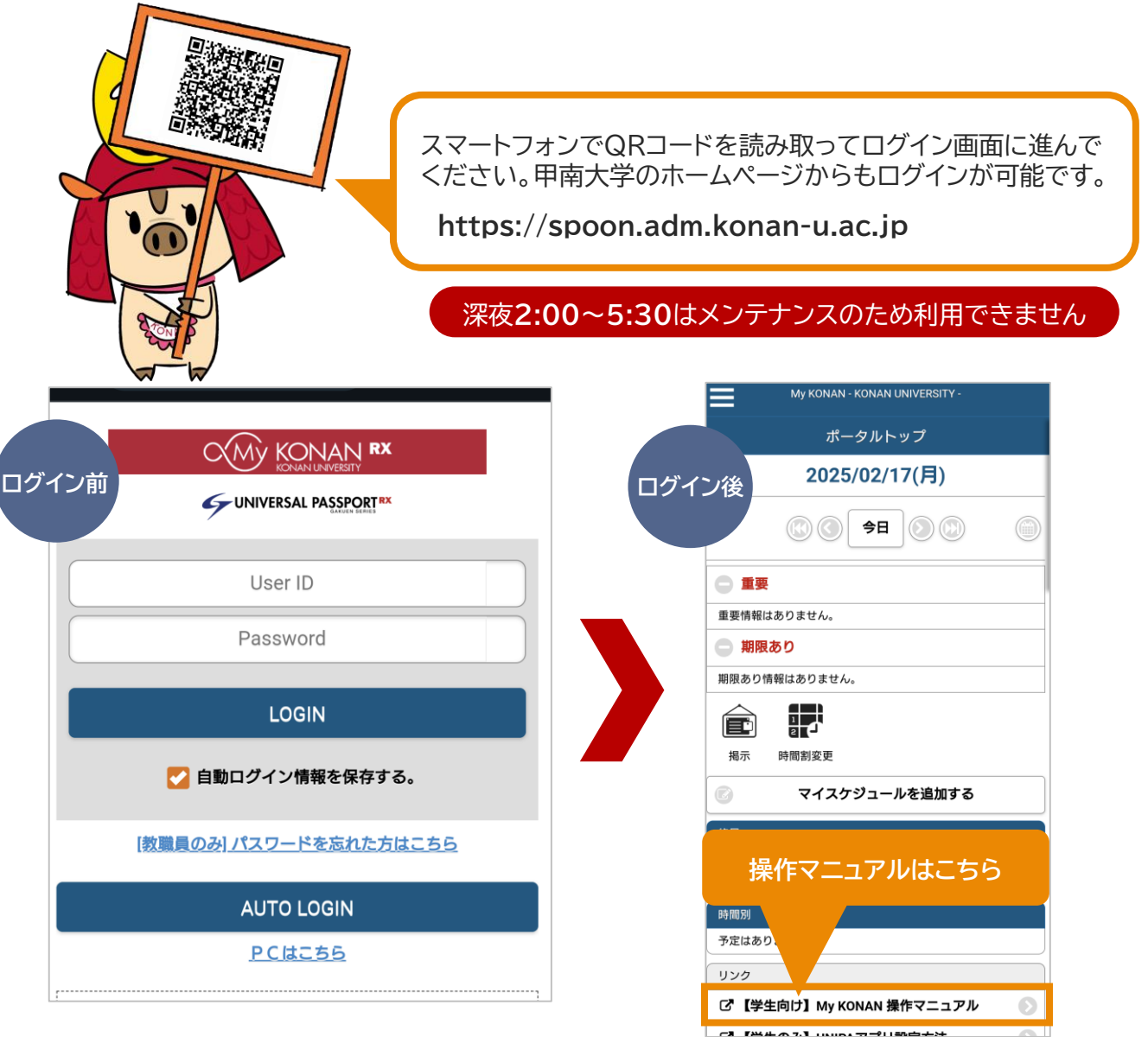

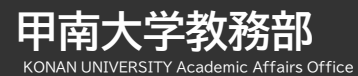

Ð

歩きながらスマートフォン等を操作することは禁止されています。 キャンパス内外に関わらず、歩きスマホはやめましょう。

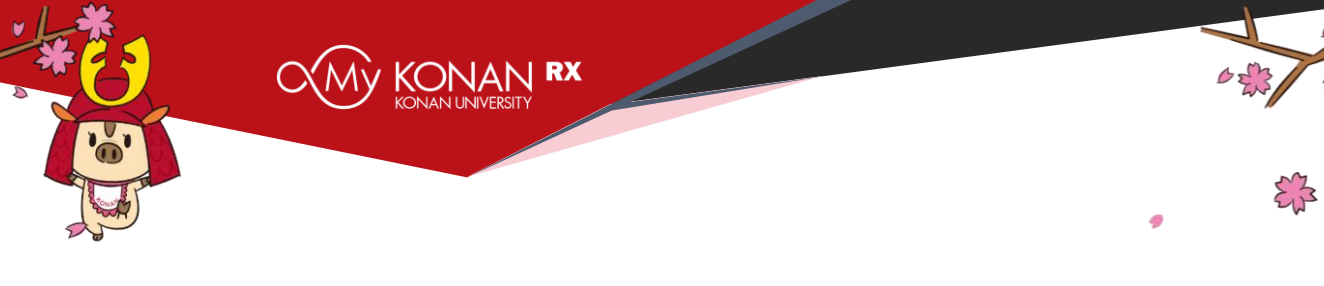

## ユーザIDとパスワード

| 区分                  |    |    | ユーザID(8ケタ)           | 対象サービス        |  |
|---------------------|----|----|----------------------|---------------|--|
|                     | 1ケ | 夕目 | 下7ケタ                 |               |  |
| 学部·学環生              | 半鱼 | s  |                      |               |  |
| 大学院生(修士課程)          | 英小 | m  | 学籍番号の下7ケタ            |               |  |
| 大学院生(博士課程)          | 文字 | d  |                      |               |  |
| Microsoft365メールアドレス |    | ב  | ーザID@s.konan-u.ac.jp | Microsoft 365 |  |
|                     |    |    |                      |               |  |

例)学籍番号が「<u>1</u>2511997」の学部生の場合 ⇒ ユーザIDは「<u>s</u>2511997」となります。 ※学籍番号1ケタ目の数字「1」を<u>半角英小文字「s」</u>に変えます。

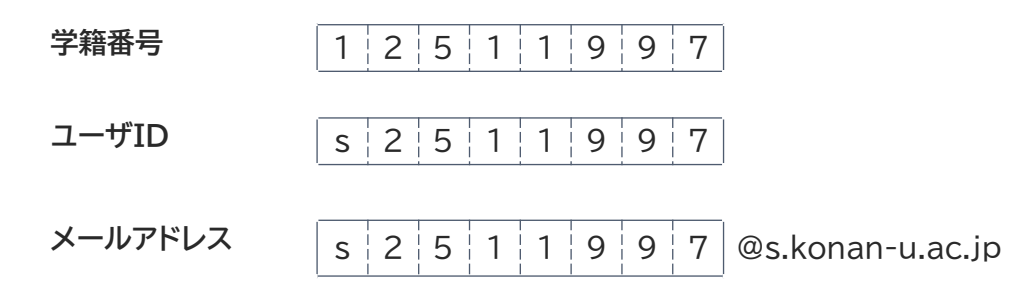

| ŧ                    | の期パスワード(8ケタ)  |                 | 計会サービュ                   |
|----------------------|---------------|-----------------|--------------------------|
| 1ケタ目                 | 2ケタ目          | 下6ケタ            | 対象リーレス                   |
| <b>S</b><br>(半角英小文字) | ー<br>(半角ハイフン) | 西暦生年月日の<br>下6ケタ | KONAN RX<br>RESUMUENTENT |

例)生年月日が「2005年4月21日」の場合 ⇒ 初期パスワードは「s-050421」となります。 ※ 証明書自動発行機で証明書を発行するために必要なユーザーID・パスワードはMyKONANと同じです。

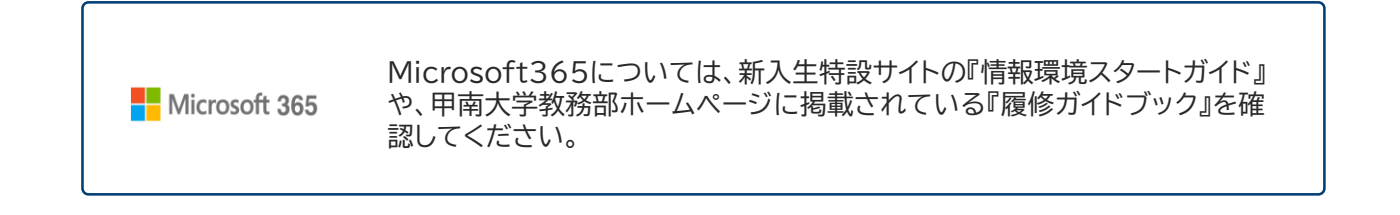

中南大子教務部 KONAN UNIVERSITY Academic Affairs Office

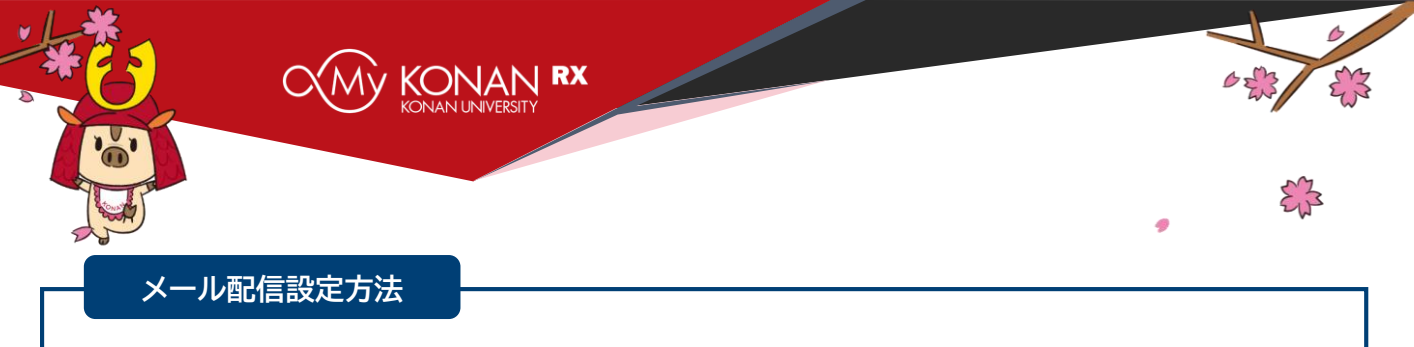

My KONANに自分のメールアドレスを登録すると、休講や補講などの一部の掲示情報がメールで配信 されます。ただし、メール配信されない情報もありますので1日1回はMy KONANにログインして確認して ください。

連絡用メールアドレスには甲南大学から付与されるメールアドレスが、予め登録されています。個人で使用しているメールアドレスにも配信したい場合は、以下の方法でメールアドレスを追加してください。

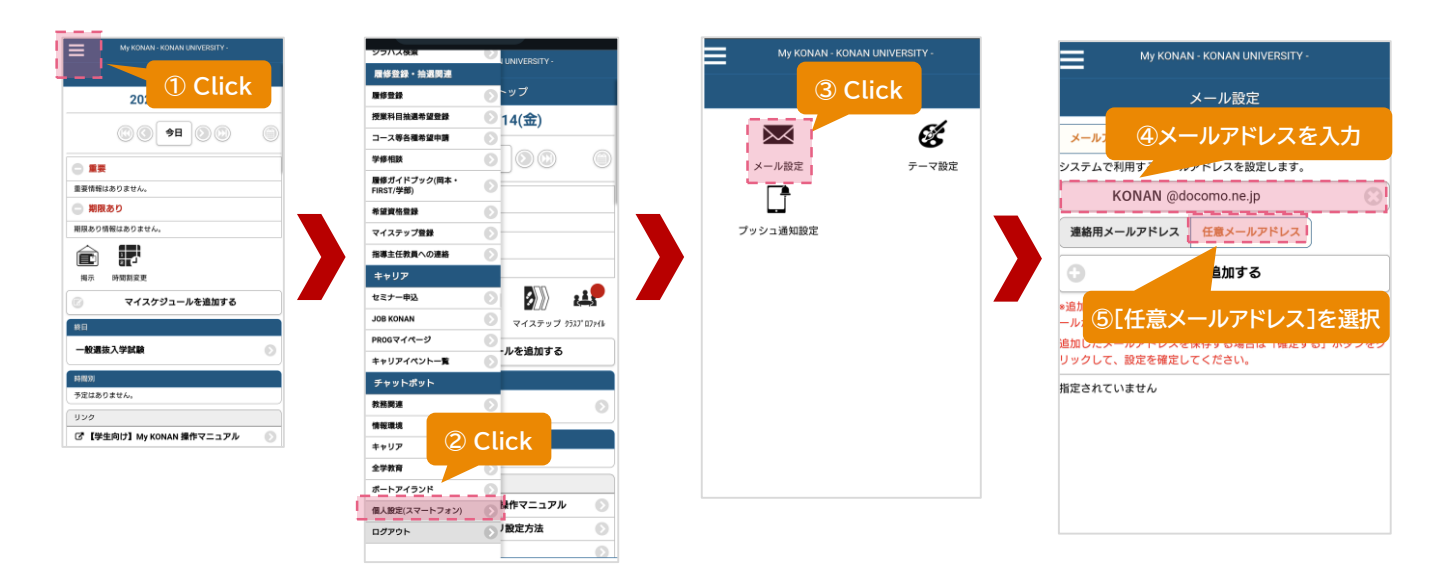

![](_page_2_Figure_4.jpeg)

|               | メール設定      |        |
|---------------|------------|--------|
| メールアドレス       | 配信時刻設定     | 配信停止設定 |
| アンケート依頼(アンク   |            | E)     |
| 任意メールアドレス     | 停止する       | 停止しない  |
| 学生連絡(掲示配信)    |            |        |
| 任意メールアドレス     | 停止する       | 停止しない  |
| 履修登録に関するお知ら   | せ_教務部(掲示配  | 信)     |
| 任意メールアドレス     | 停止する       | 停止しない  |
| 授業に関するお知らせ_   | 救務部 (掲示配信) |        |
| 任意メールアドレス     | 停止する       | 停止しない  |
| 休調情報(掲示登録)_4  | 救務部 (掲示配信) |        |
| 任意メールアドレス     | 停止する       | 停止しない  |
| 補購情報(掲示登録)_\$ | 救務部 (掲示配信) |        |
| 任意メールアドレス     | 停止する       | 停止しない  |
| 教室変更(掲示登録) 4  | 教務部 (掲示配信) |        |

![](_page_2_Picture_6.jpeg)

![](_page_2_Picture_7.jpeg)

![](_page_3_Picture_0.jpeg)

## My KONAN UNIPAアプリ プッシュ通知設定方法

UNIPAアプリとは、「My KONAN」から配信される休講や教室変更、大学からのお知らせをスマートフォンのプッシュ通知機能で受け取ることができる公式スマホアプリです。 時間割や授業に関連するお知らせ、出欠状況、シラバス等を確認することができます。

![](_page_3_Figure_3.jpeg)

![](_page_3_Picture_4.jpeg)

![](_page_4_Picture_0.jpeg)

本学のネットワークや情報サービス利用にあたっては、情報セキュリティポリシー及び情報シス テム利用内規に基づき、次の事項を遵守しなければなりません。

このガイドラインや関連規程等を遵守せず、他者に被害または損害を与えた場合に発生した民 事及び刑事上の責任・損害は自己責任となります。また本学の学則等に基づく処分を受ける場合 があります。

なお、利用者の利用履歴やWeb閲覧履歴が、本人に無断で公開されることはありません。ただし、利用者が第三者に不利益をもたらし、その者から請求があった場合や、裁判所、警察等の公的 機関より情報の開示を求められた場合には、これに応じて情報を開示することがあります。

- 1. <u>教育、研究目的並びにそれらに関する業務目的以外の利用を行わない。</u> 違反例)本学園のネットワークに接続された端末で、オンラインのゲームをする。
- 2. <u>名誉毀損、誹謗中傷、人権侵害、またはハラスメントにあたる行為を行わない。</u> 違反例)インターネットの電子掲示板に、他人を脅すような文言を書き込む。
- 3. <u>公序良俗に反する情報の取得及び情報の発信を行わない。</u> 違反例)わいせつな画像や動画をダウンロード・アップロードする。
- 4. <u>個人のプライバシー及び肖像権を侵害しない。</u> 違反例)撮影した写真を当事者の了承を得ないでブログや電子掲示板で公開する。
- 5. <u>著作権、特許権等の知的所有権を侵害しない。</u> 違反例) P2Pソフトウェア等を使って、著作権が保護された映画を不正にダウンロードする。
- 6. <u>虚偽の情報を提供する行為、詐欺行為、他人を詐称する行為を行わない。</u> 違反例)他人の名前や住所等を利用して掲示板等へ書き込みを行う。
- 7. <u>利用識別番号(ID)を第三者に譲渡又は貸与しない。</u> 違反例) パソコンにログインできない友人に、自分のIDとパスワードを教えて利用させた。
- 8. <u>情報システムの円滑な利用及び運用の支障となる行為を行わない。</u> 違反例)コンピュータウイルスに感染した端末を本学園のネットワークに接続した。 違反例)電子ジャーナルから、利用契約で禁止されているにもかかわらず大量の資料をダ ウンロードしたため、大学全体で利用制限をされた。
- 9. <u>その他法令及び社会的通念に反する行為を行わない。</u> 違反例)故意にコンピュータウイルスを含んだメールを送信して感染を拡大させる。

Information Systems Office, KONAN GAKUEN